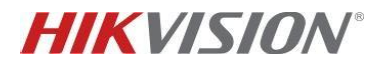

## TVCC – Come scaricare i playback di un dispositivo da IVMS4200

Descrizione:

Questo How-To descrive come ricercare ed esportare le registrazioni salvate nella memoria di un dispositivo utilizzando il software iVMS-4200.

## 1. Tab playback remoto:

Avviare ed accedere al software IVMS4200 e selezionare il tab playback da remoto:

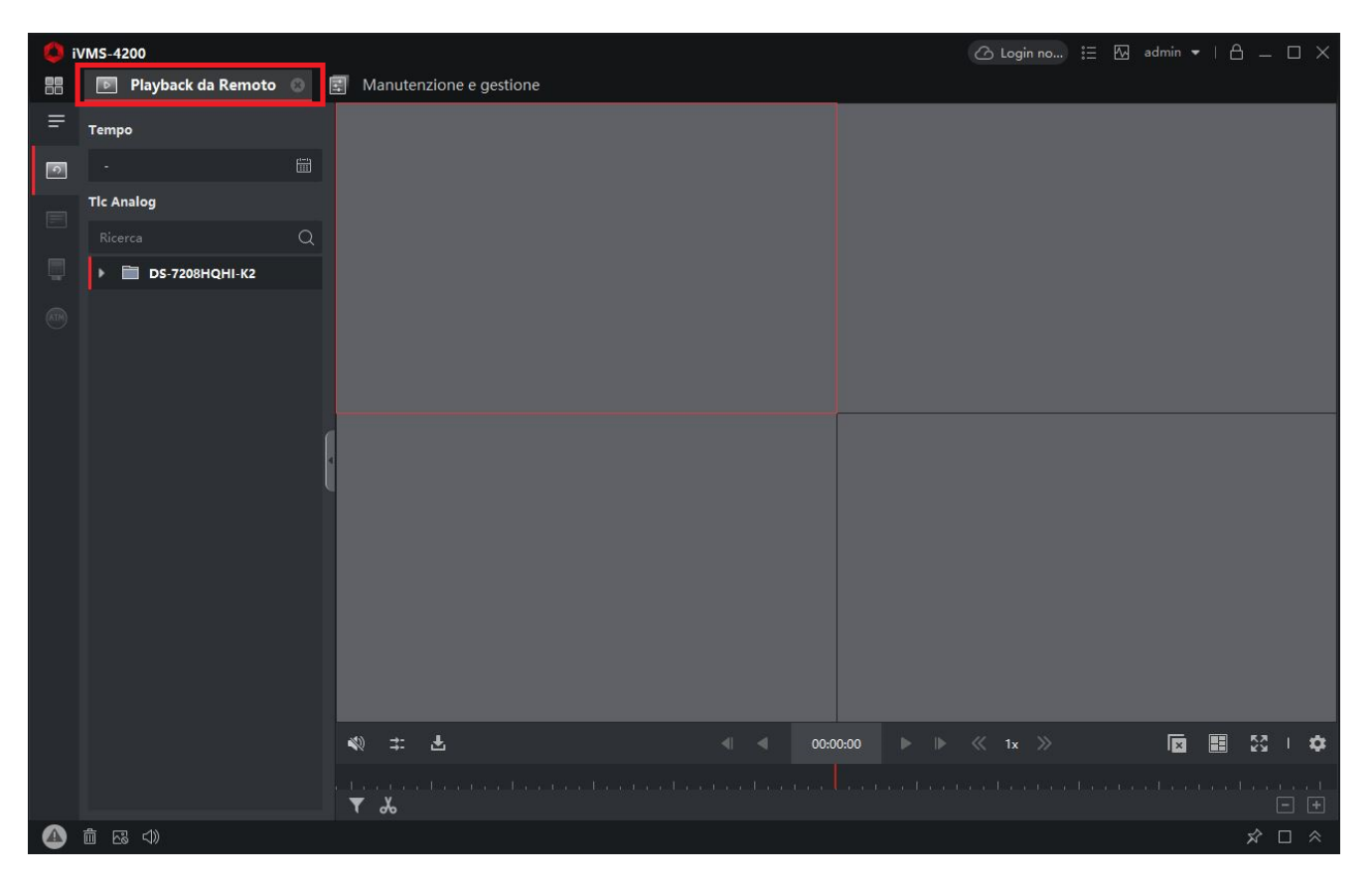

Selezionare dalla lista dei dispositivi la macchina (e il numero del canale, nel caso si tratti di un registratore) di cui riprodurre le registrazioni. Per avviare la registrazione fare doppio click sul canale desiderato o trascinare all'interno del riquadro di visualizzazione il canale desiderato:

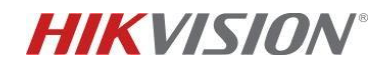

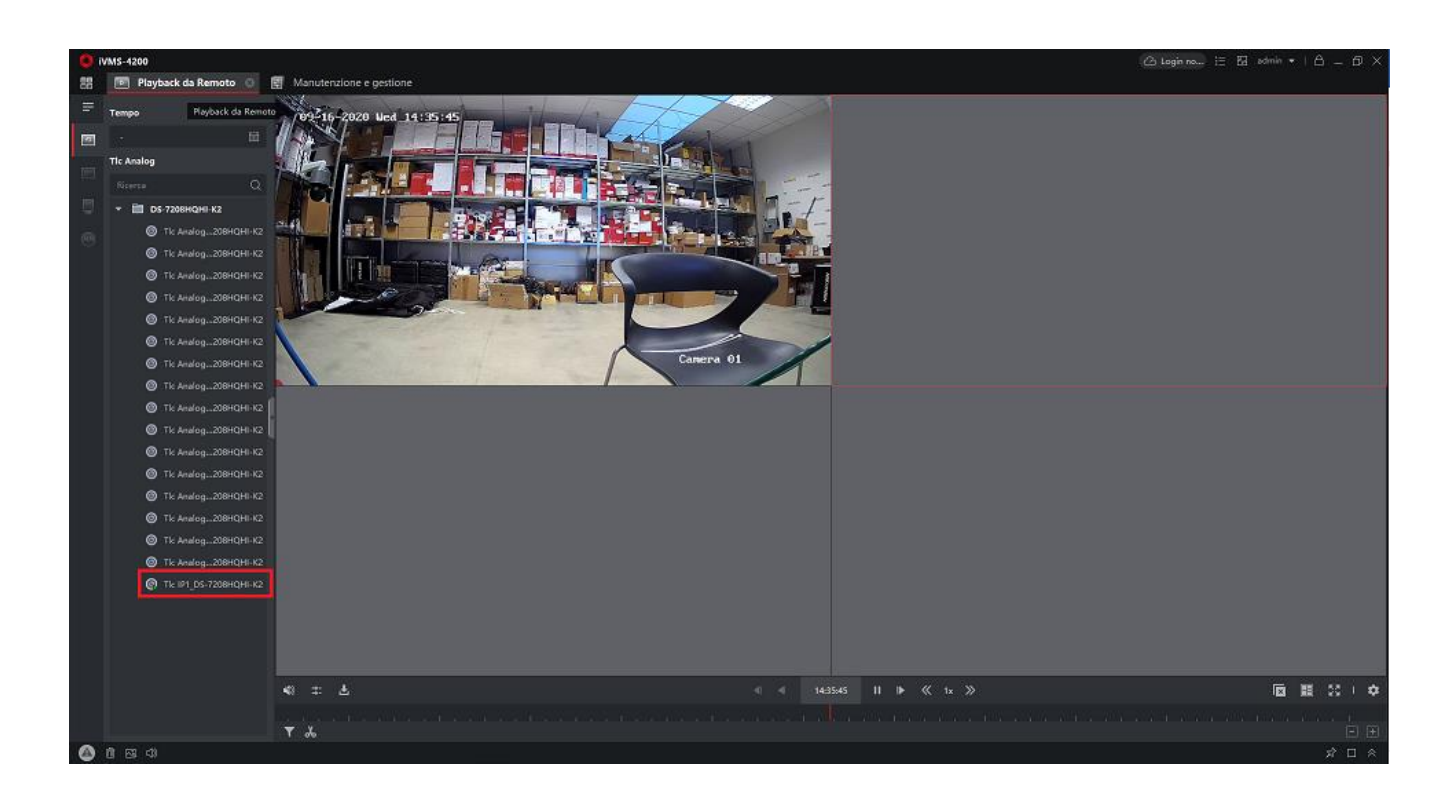

Posizionare il mouse al centro del riquadro dove viene riprodotto il playback, cliccare il tasto destro e selezionare la voce *Download*:

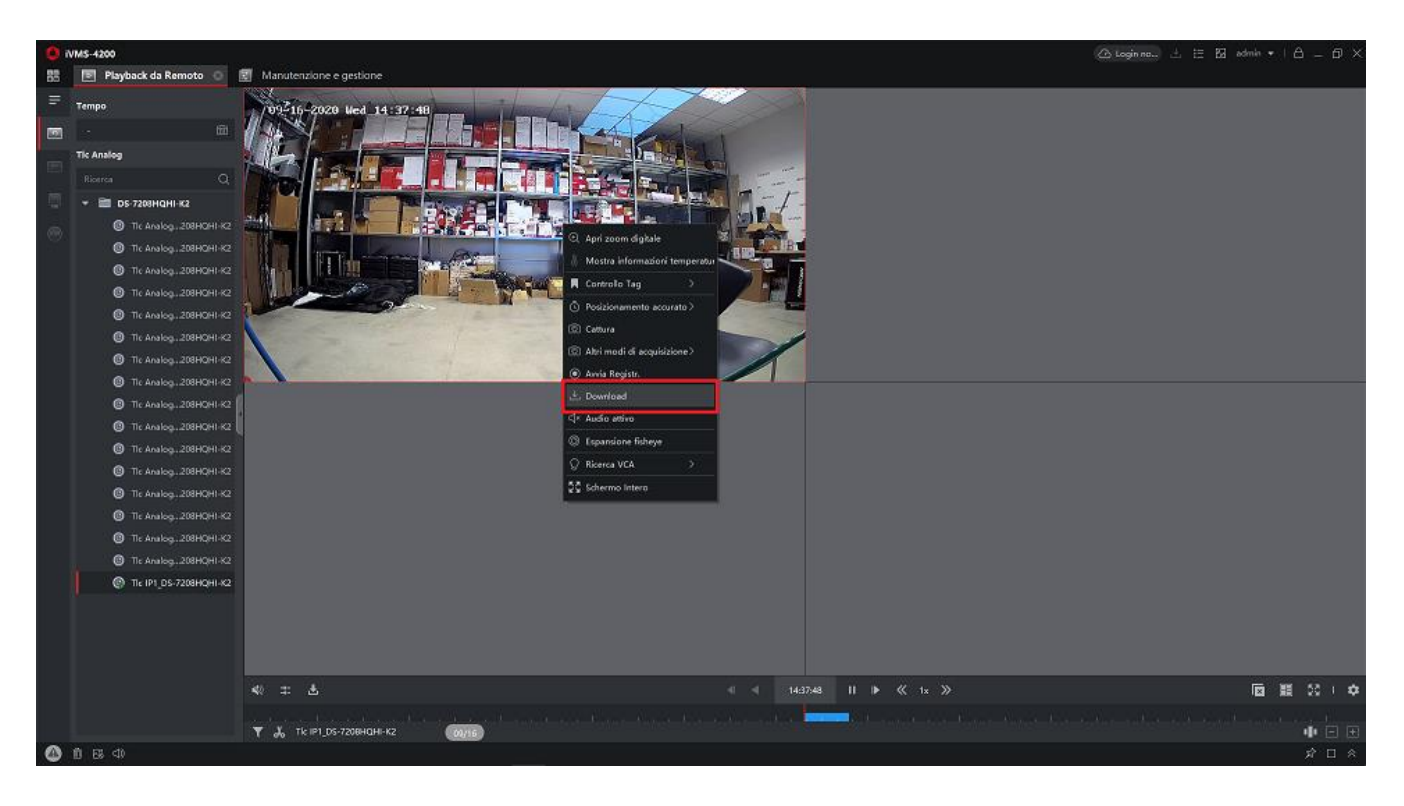

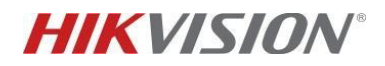

Dopo aver selezionato la voce *Download*, comparirà una finestra nella parte inferiore del monitor in cui si potrà indicare l'intervallo di tempo che dovrà avere il filmato che si desidera scaricare:

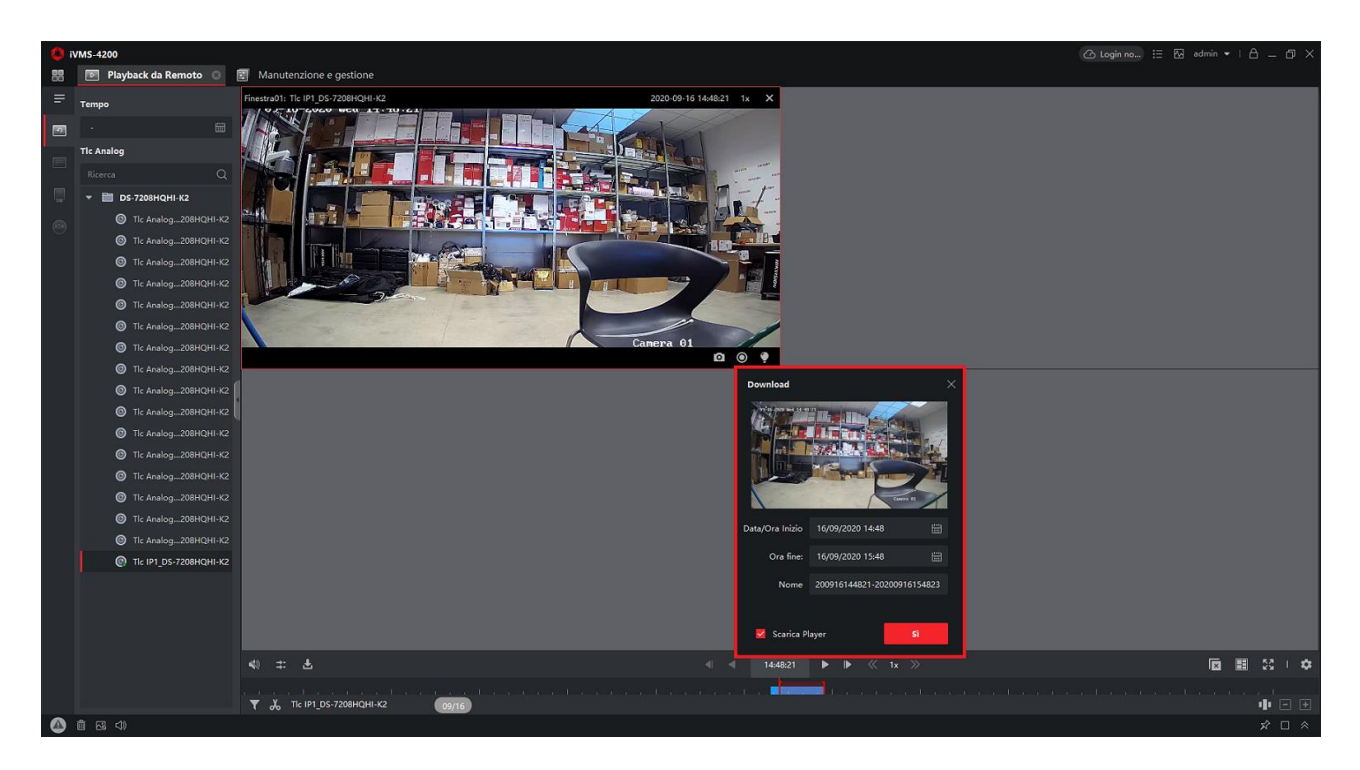

Dopo aver indicato la data/ora di inizio e la data/ora di fine filmato cliccare sul tasto *Si* per far partire il download.

Al termine del download il software proporrà l'avviso con una finestra nell'angolo inferiore destro dello schermo:

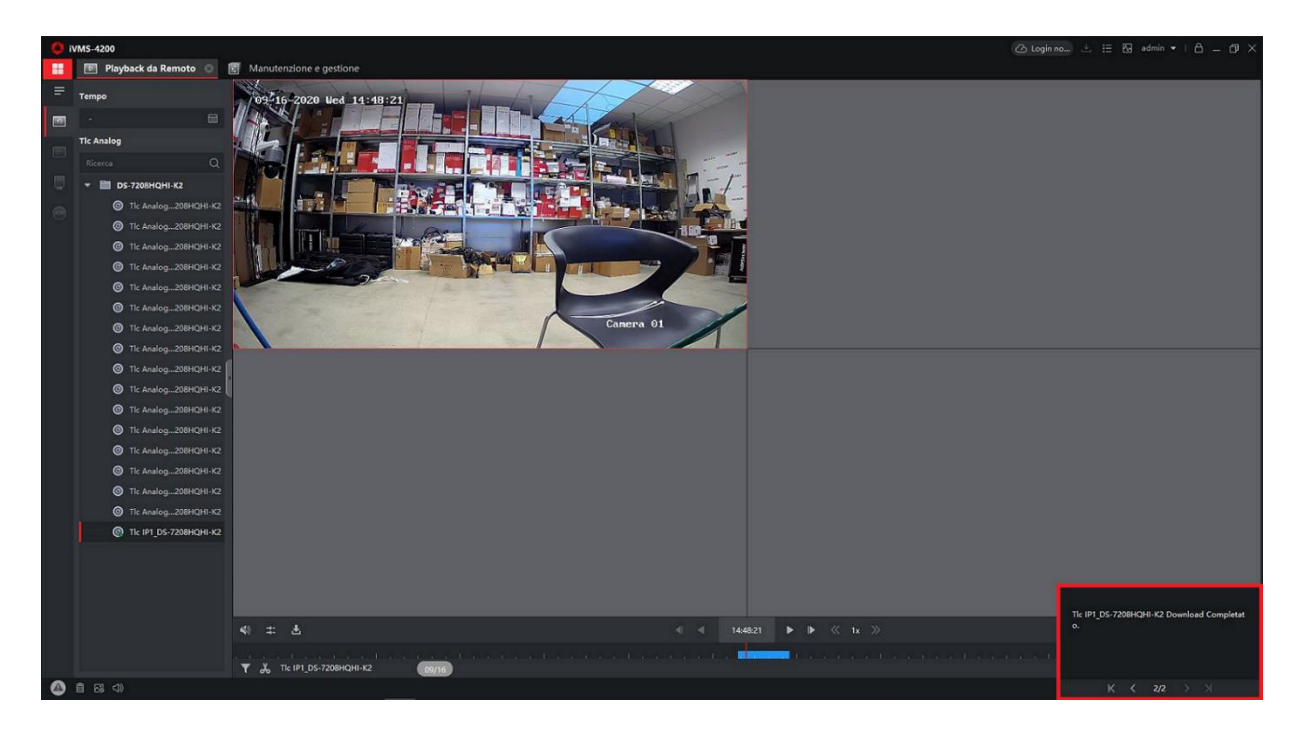